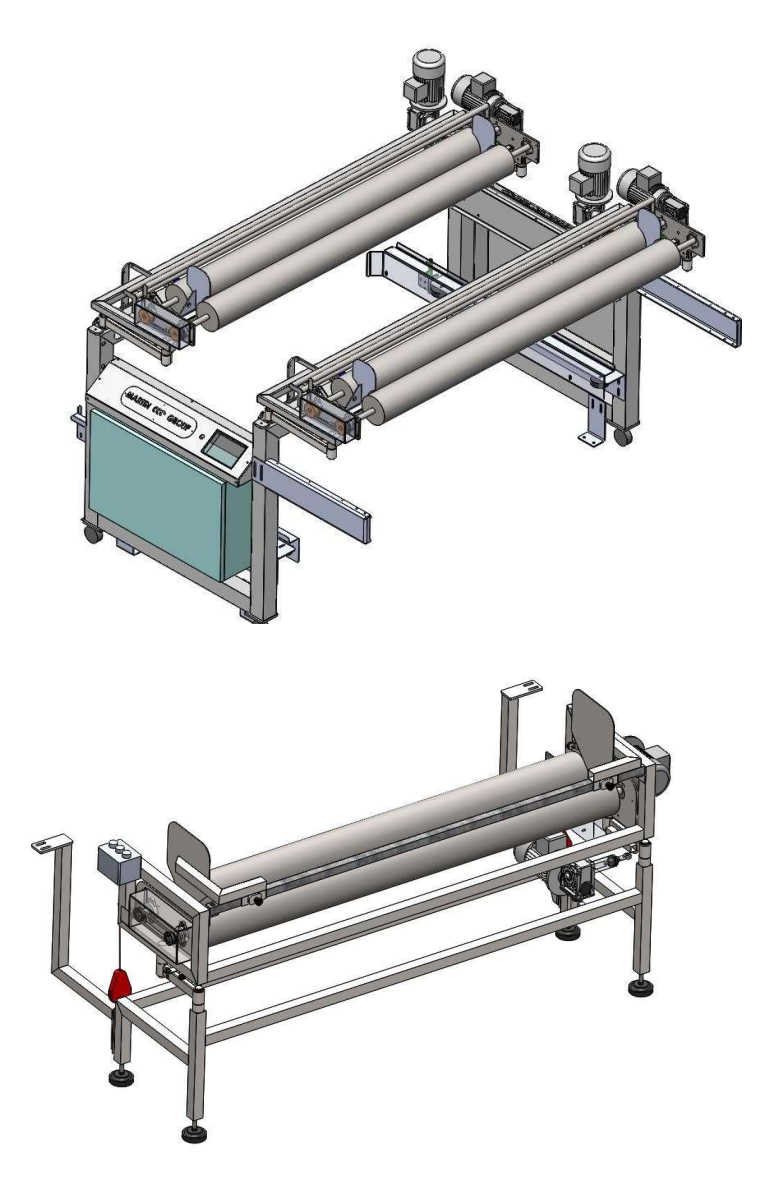

# **SP 1600 AD-BR2**

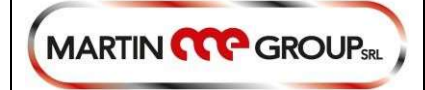

Sequência de Introdução SP 1600 AD-BR2

página 1 of 17

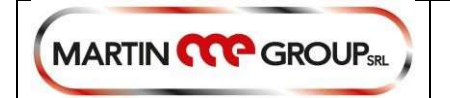

### Sequência de introdução de materiais:

POSIÇÃO

### S = TECIDO

A = ADESIVO

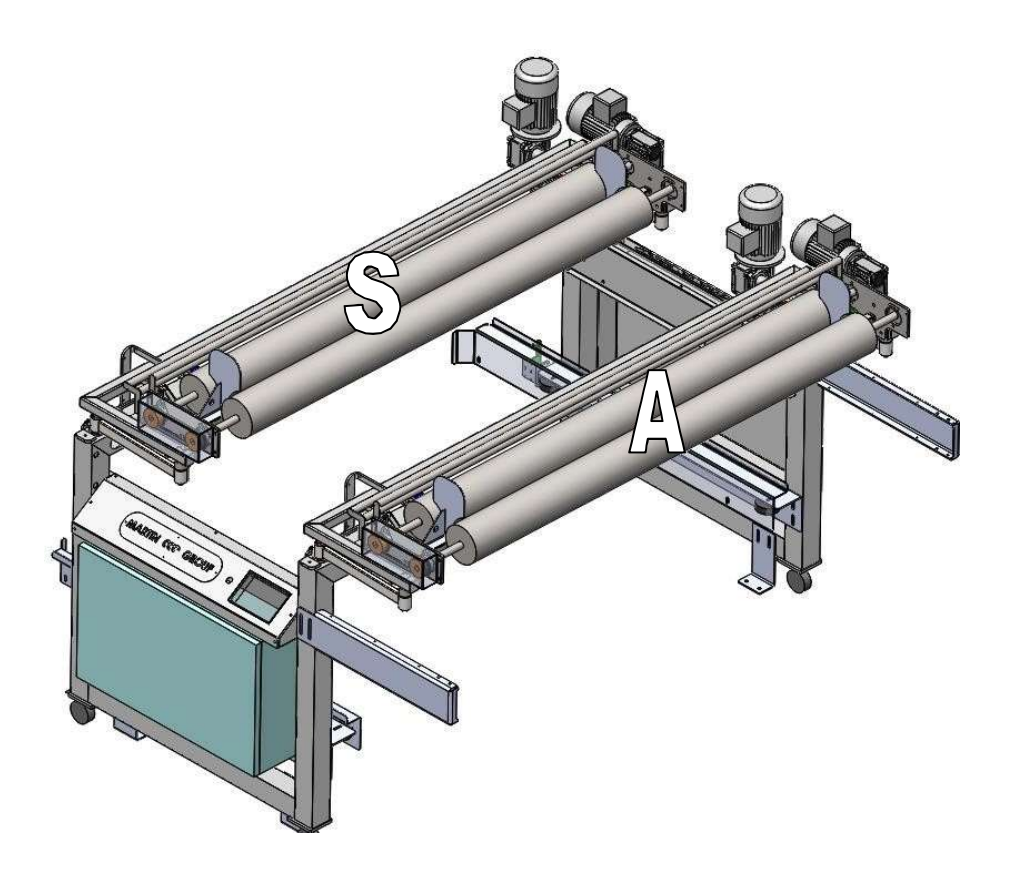

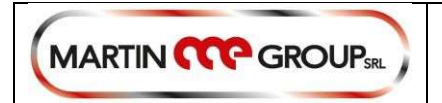

Para o **PROCESSO DE FUSÃO** pressione o botão retângular da tela e visualize a inscrição **FUSÃO** (TERMOCOLANTE)

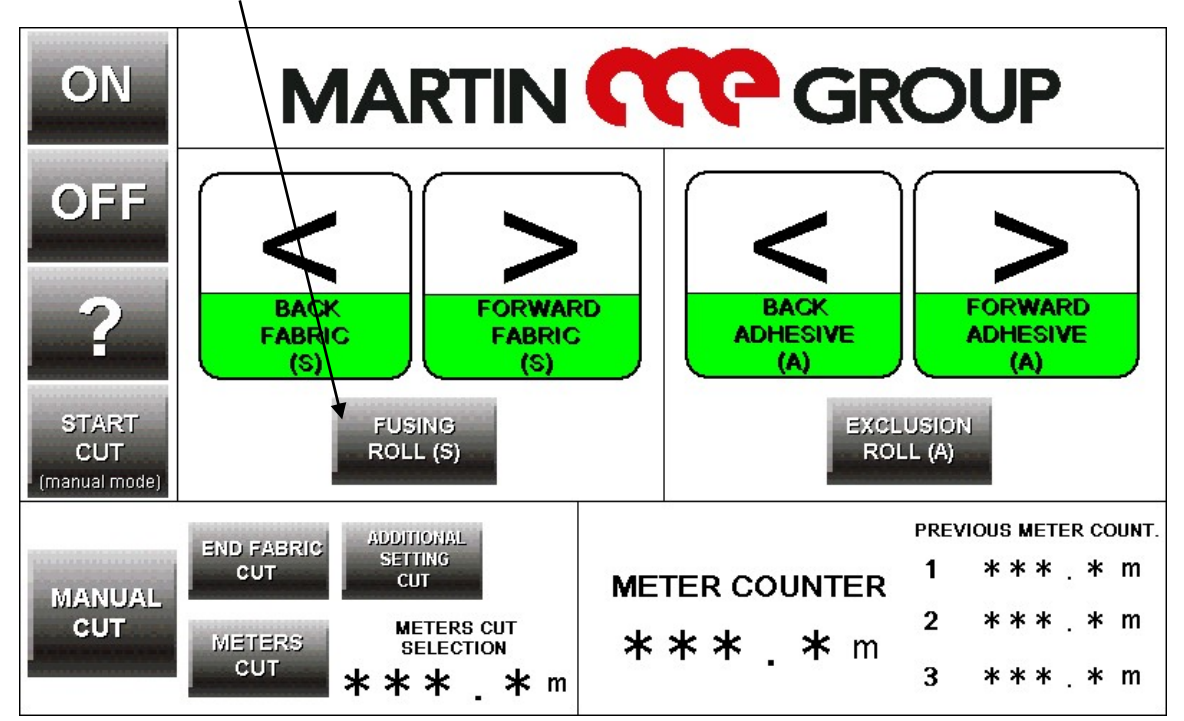

POSIÇÃO CORRETA DO TECIDO PARA O PROCESSO DE FUSÃO E POSIÇÃO PARA O ADESIVO:

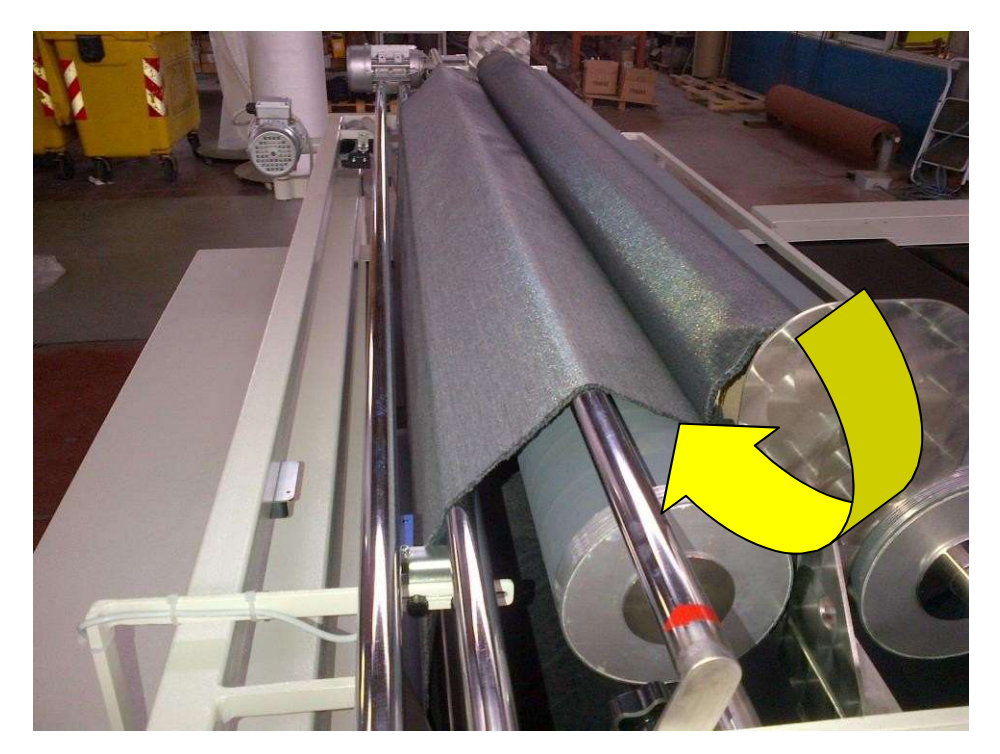

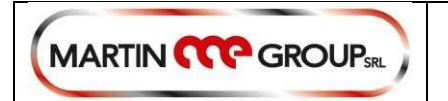

Para **decatização** pressione o botão retângular da tela e visualize a inscrição **DECATIZING.** 

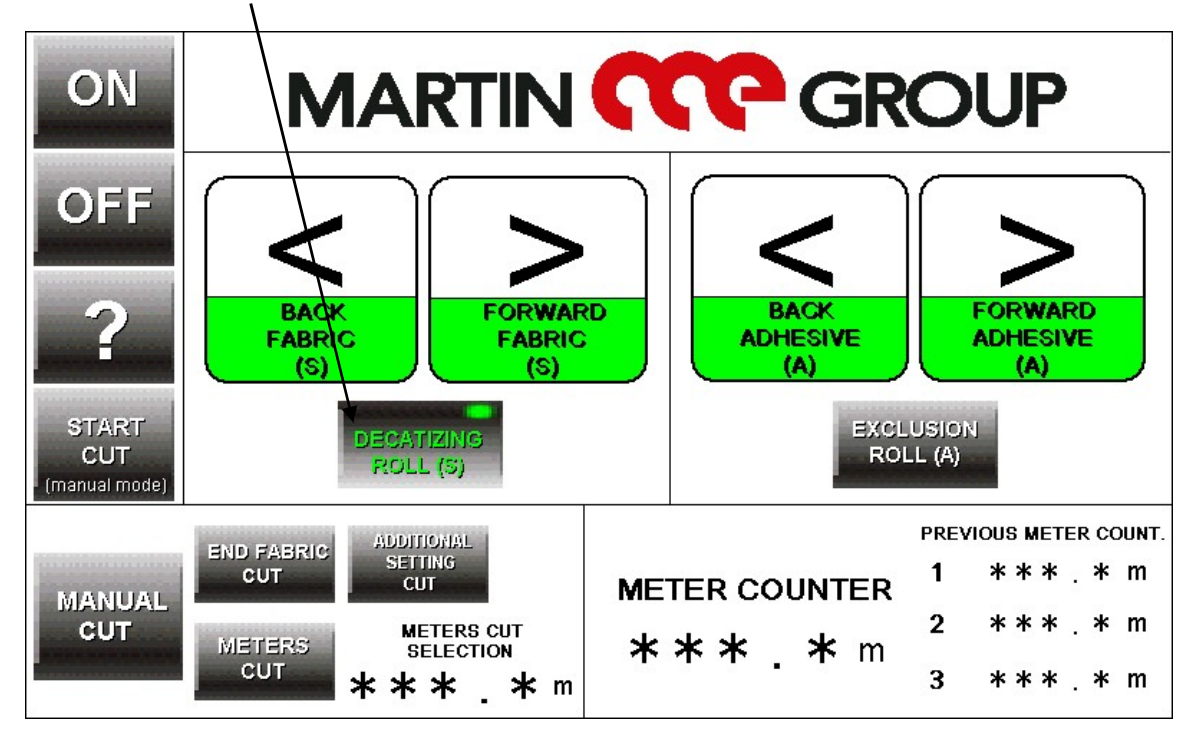

#### POSIÇÃO CORRETA PARA DECATIZAÇÃO:

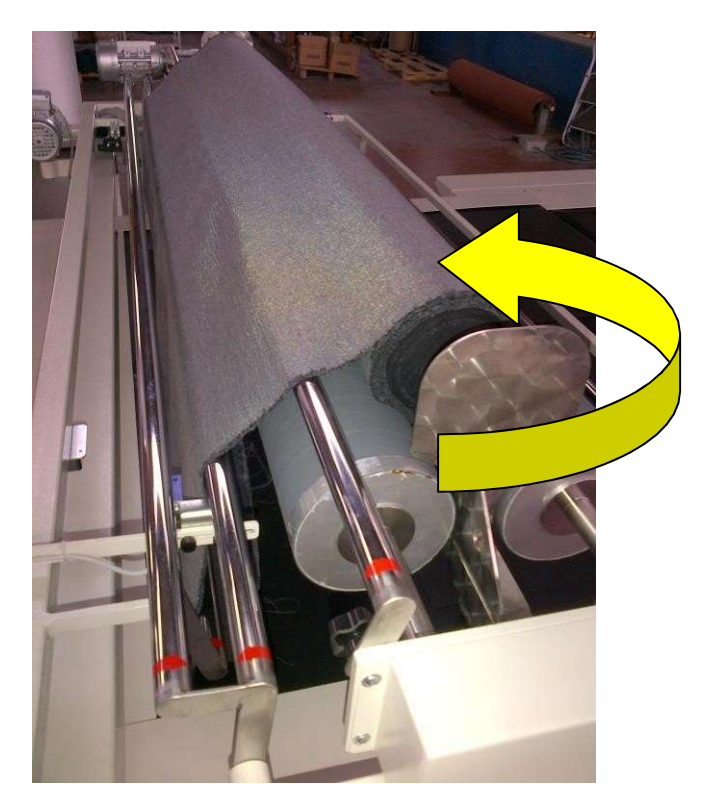

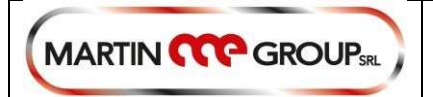

## EXCLUA O ROLO PARA UM TRABALHO NO SISTEMA DE DECATISAÇÃO

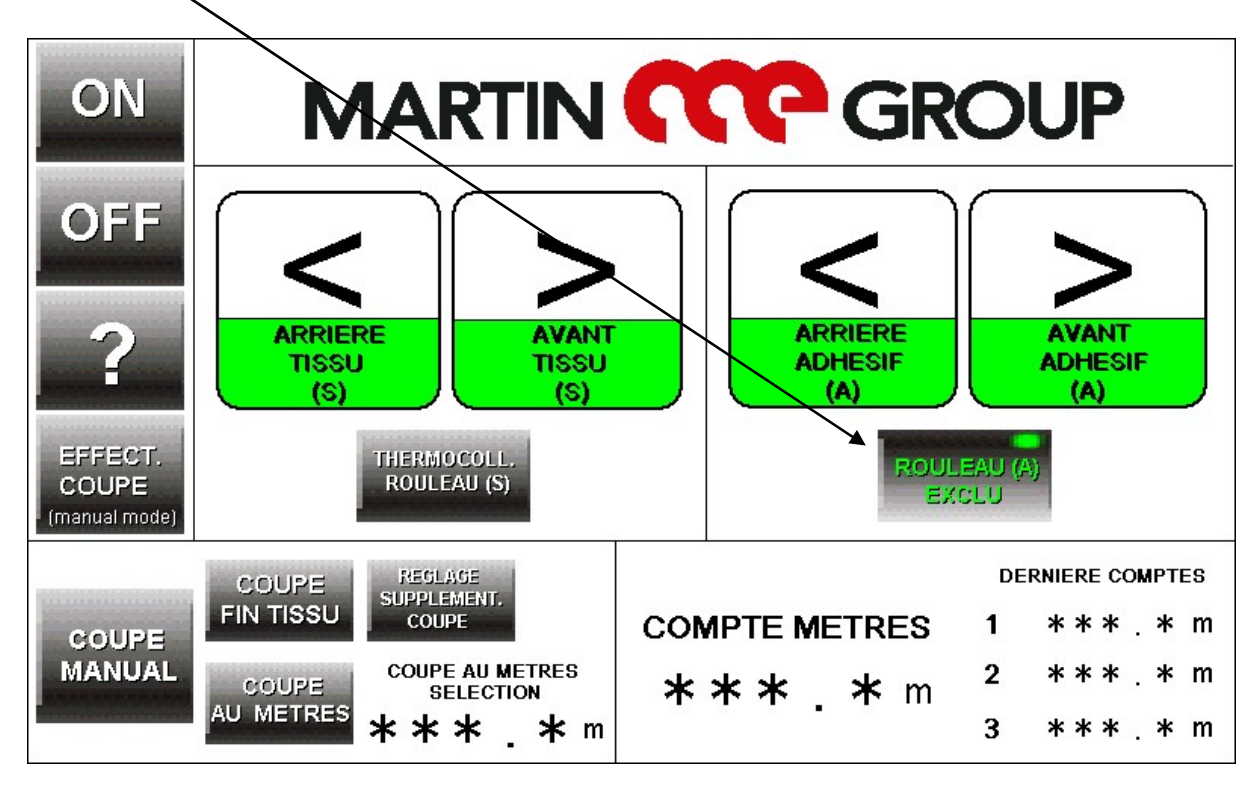

Com o botão para **FRENTE** e para **TRÁS**, centralize o tecido e adesivo na borda.

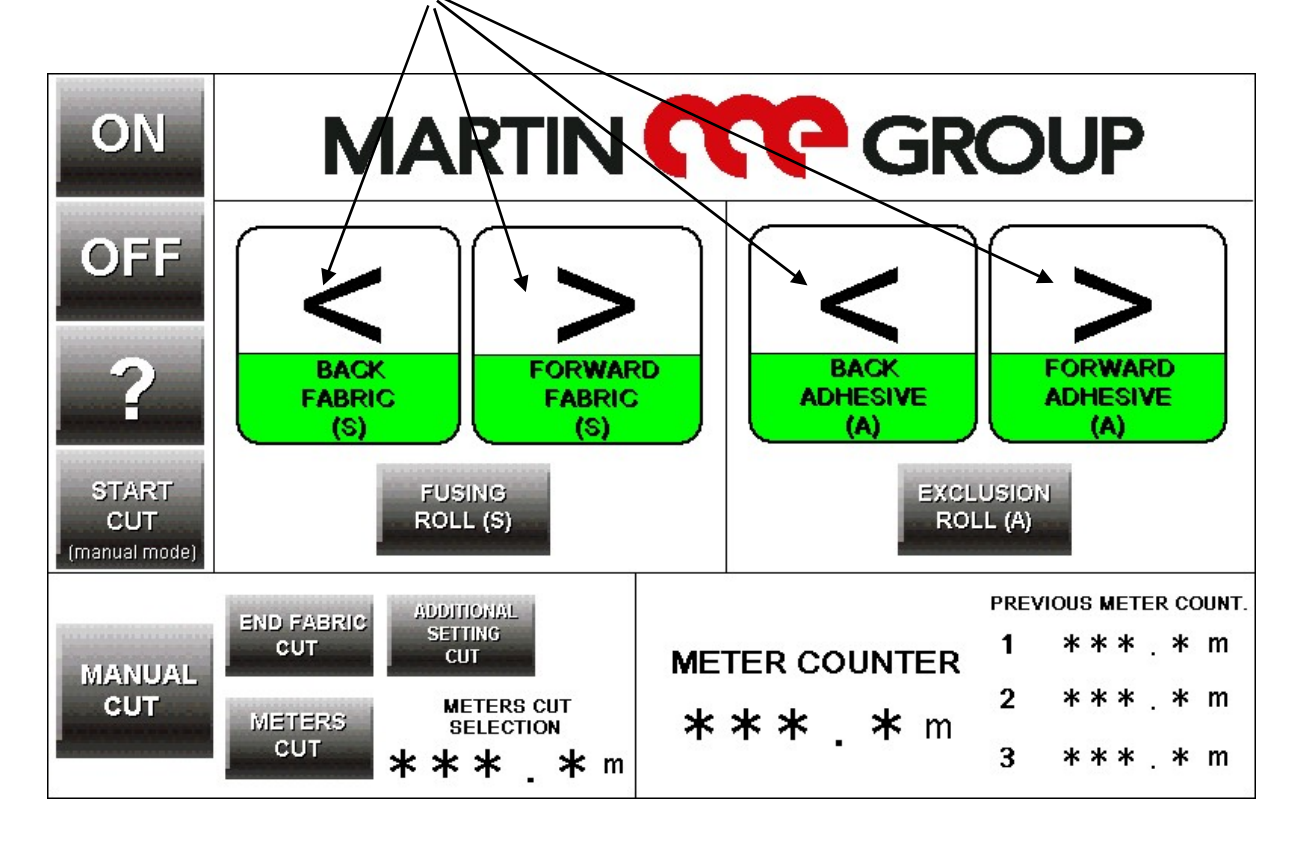

Martin Group S.r.l. - Via Orme, 300–302–304 Martignana – Montespertoli – Firenze 50025 Italia martin@martingroup.it + 39 0571 676018 + 39 0571 676146 <a href="http://www.martingruop.it">http://www.martingruop.it</a>

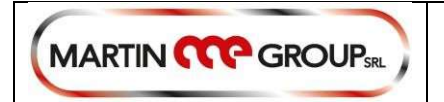

#### POSIÇÃO DO SENSOR:

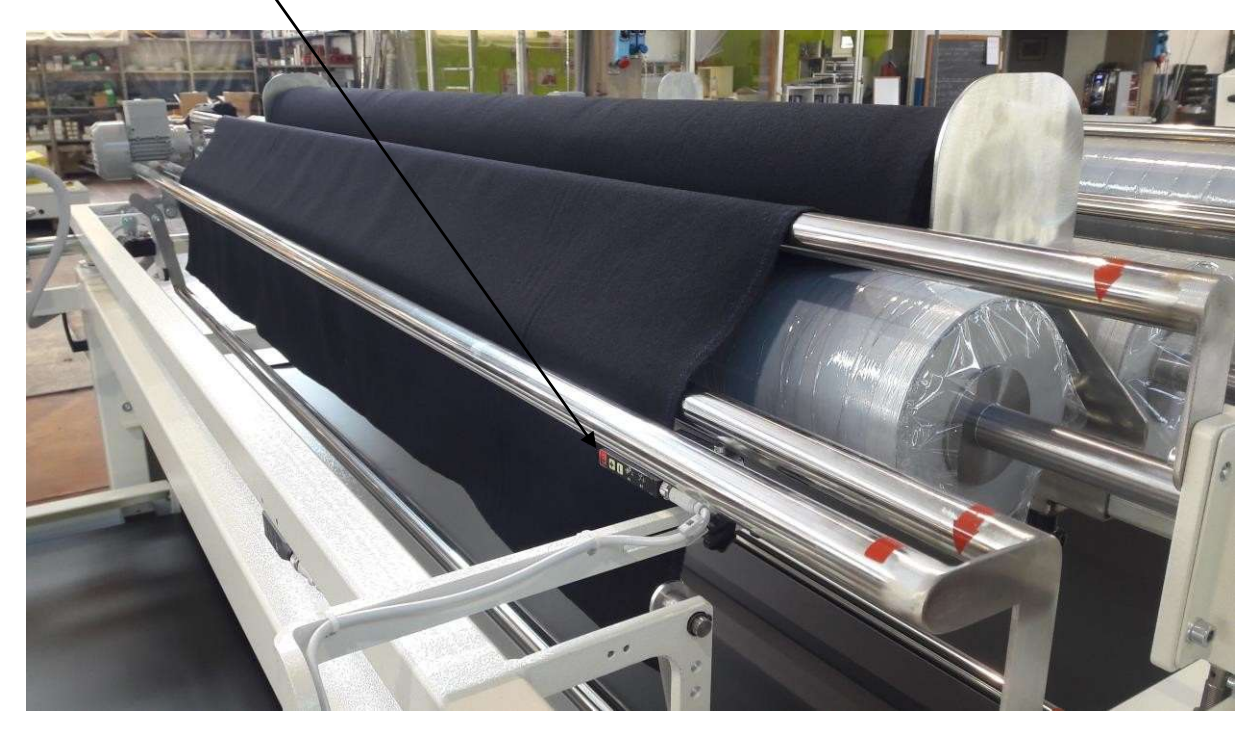

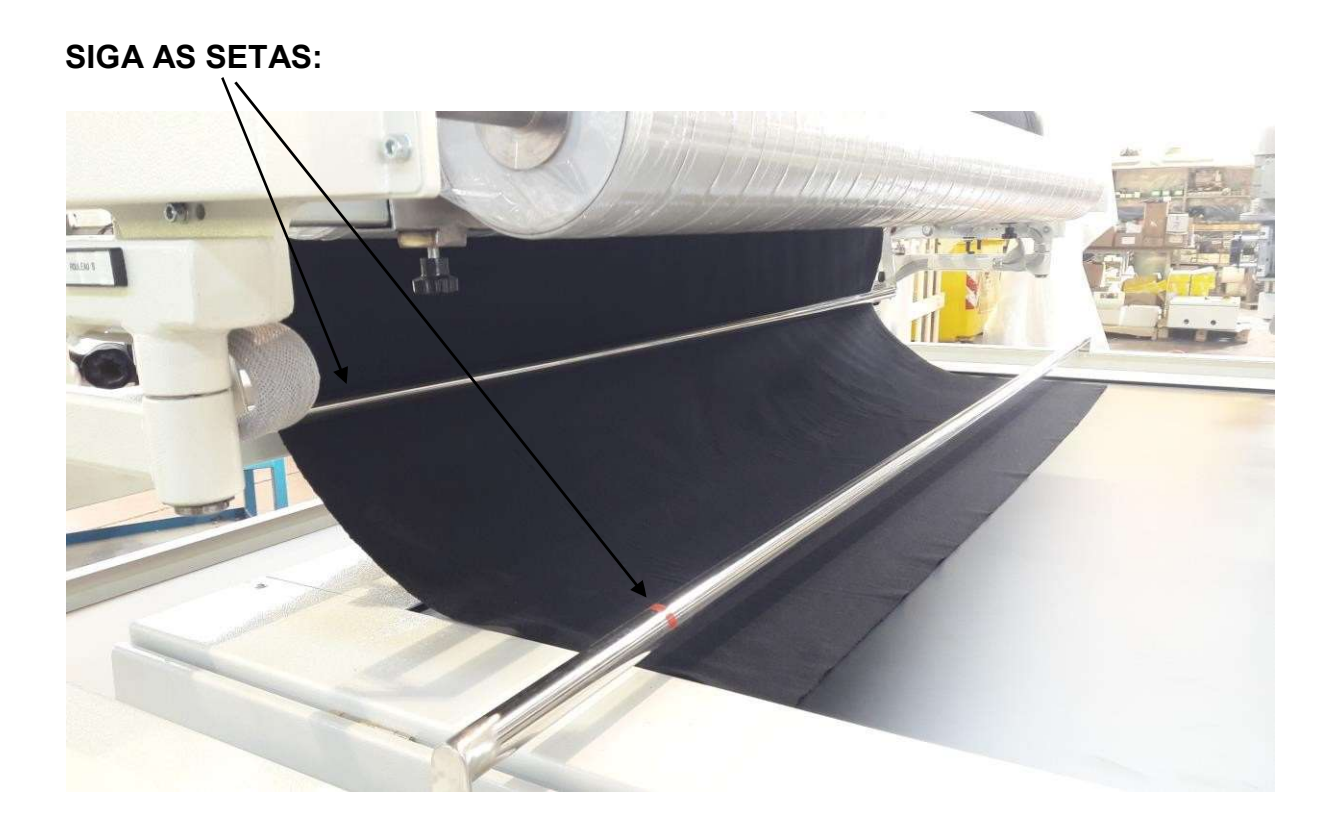

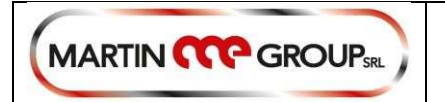

#### FAÇA A MESMA OPERAÇÃO COM O ADESIVO:

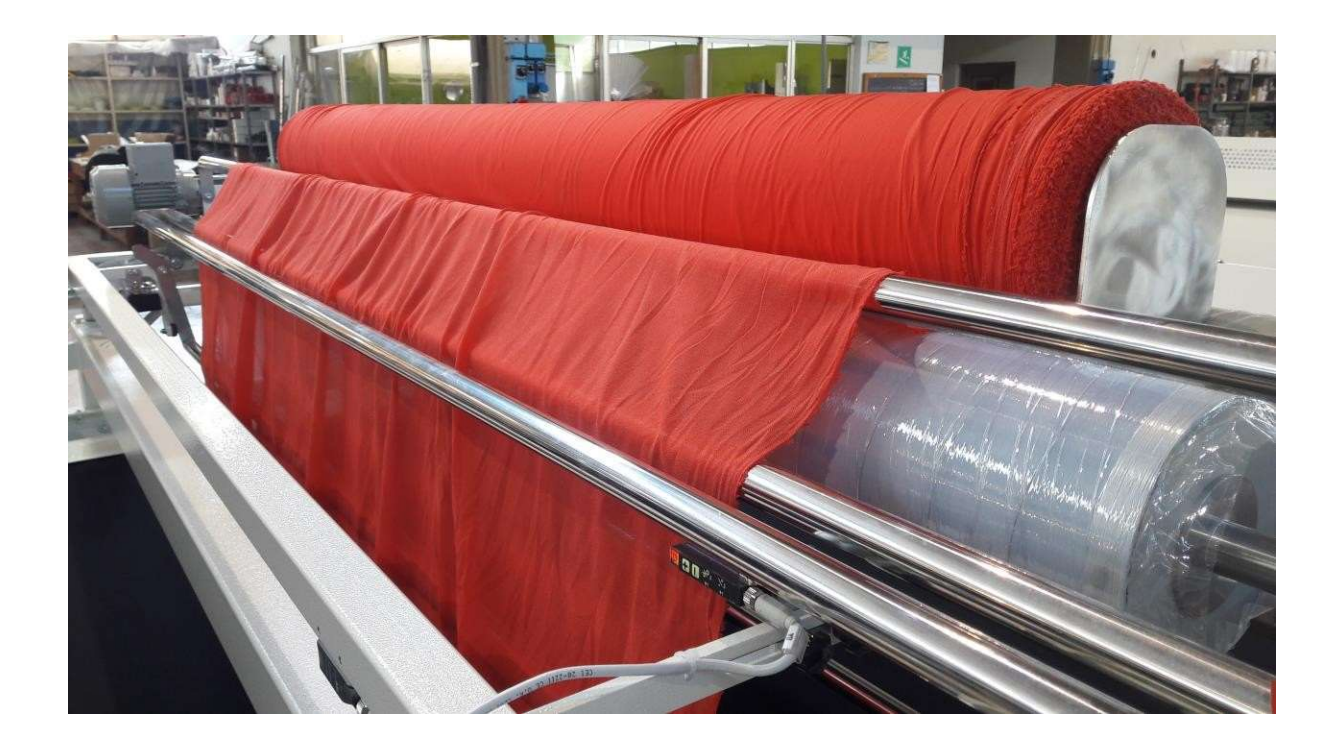

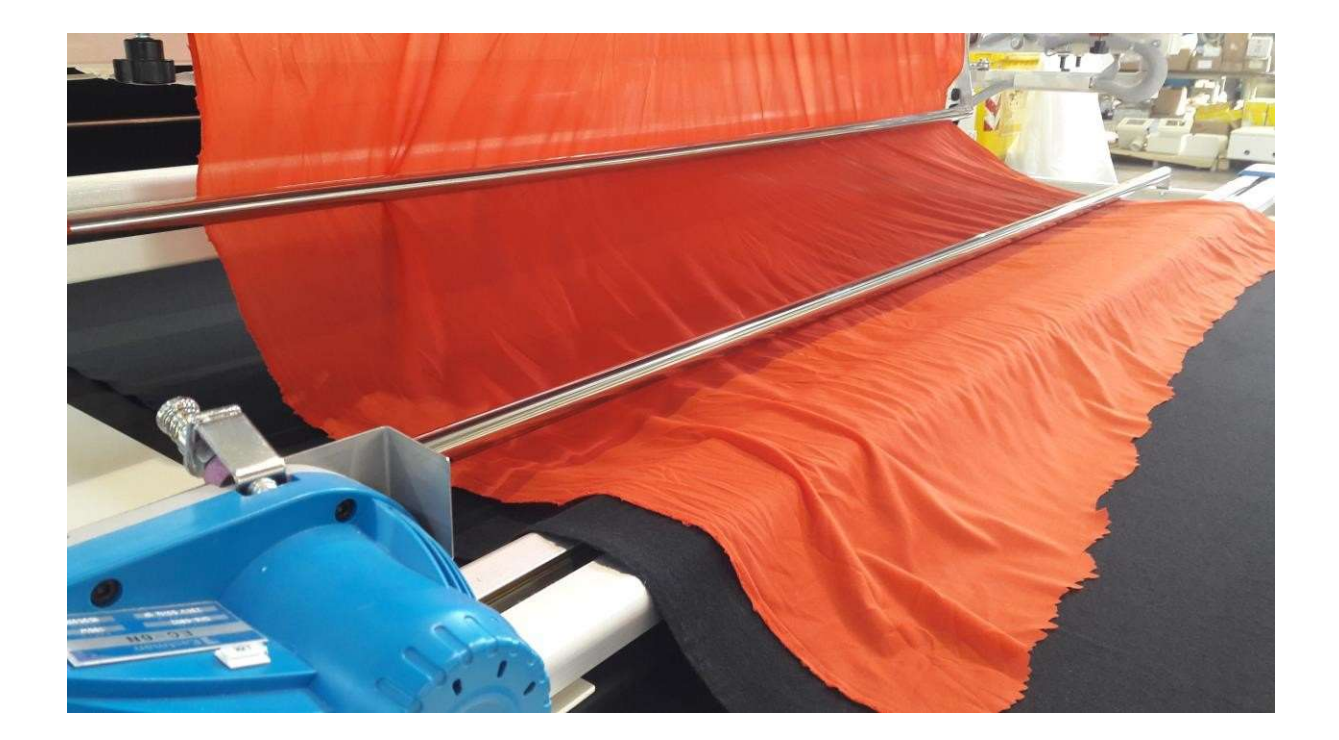

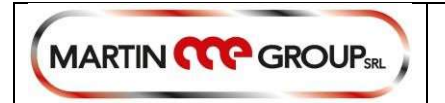

#### TRAGA O TECIDO E ADESIVO SOBRE A TORRE DE CINTO DA MÁQUINA DE FUSÃO:

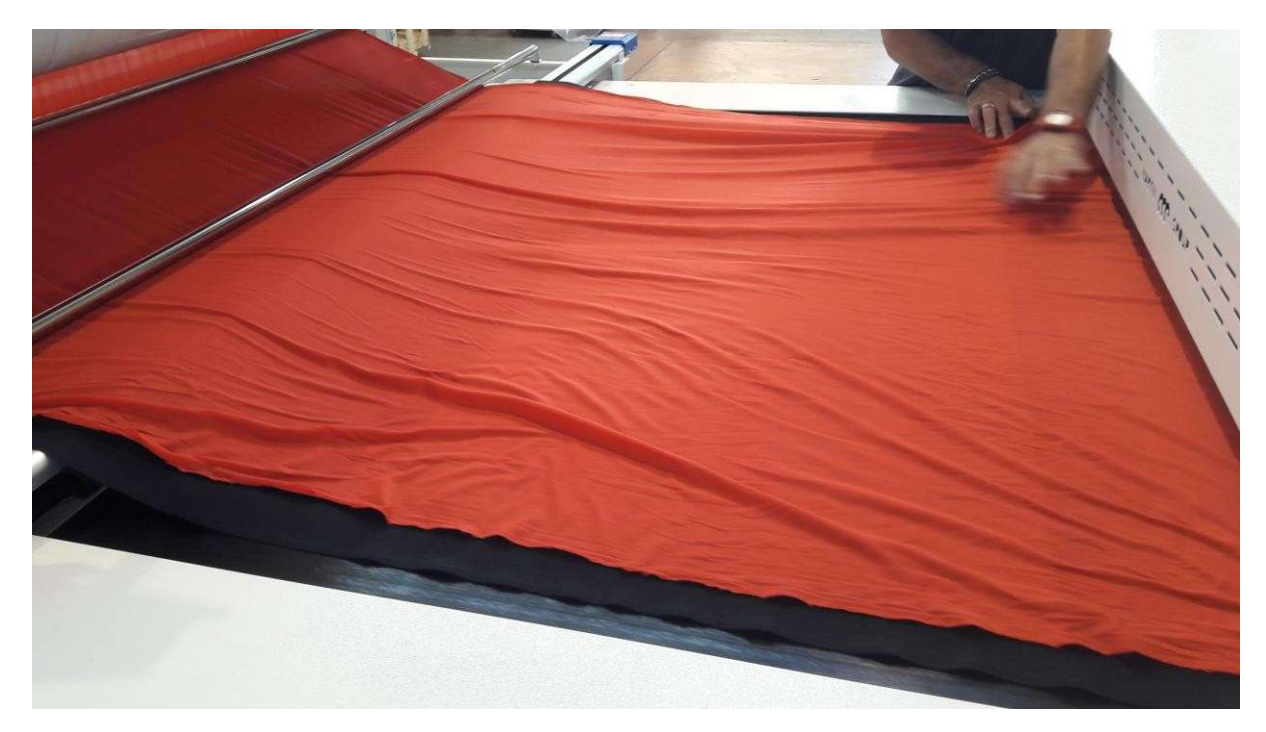

Pressione ON (LIGAR) para iniciar o processo de trabalho:

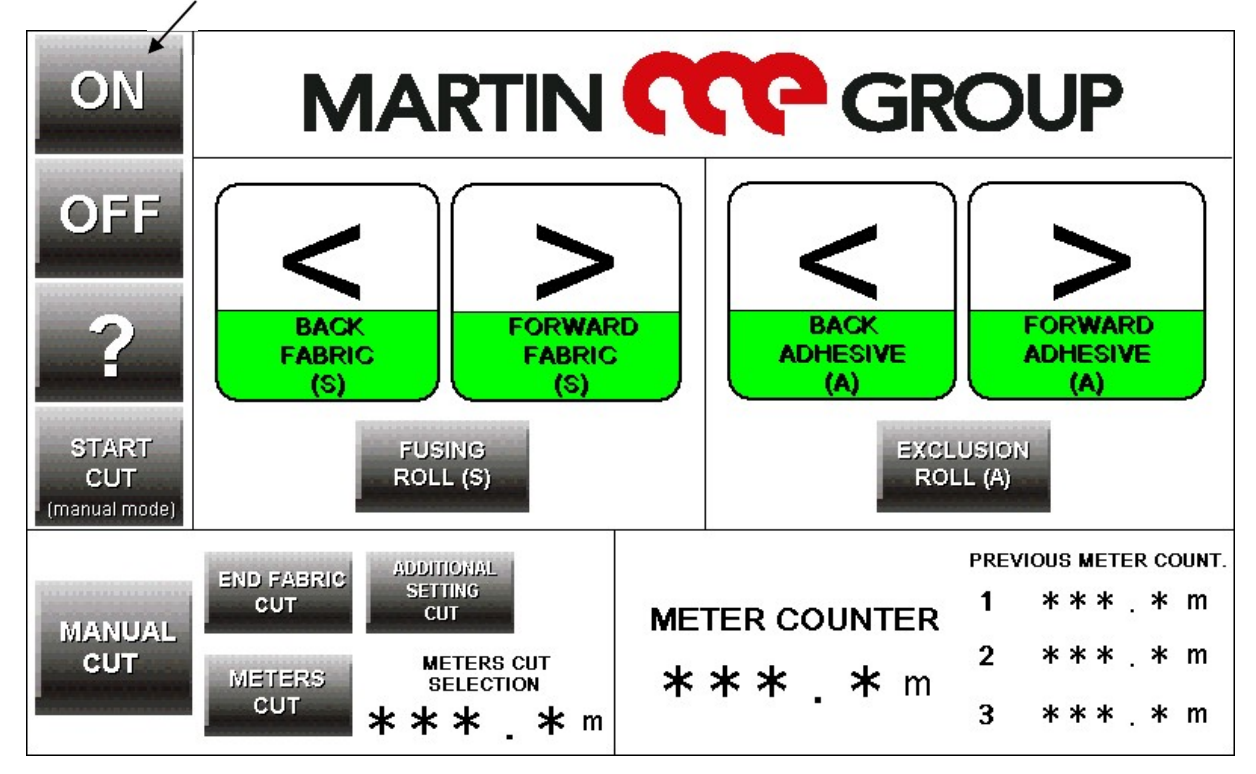

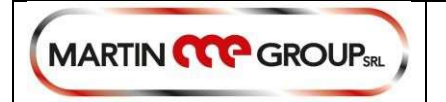

#### Espere pela saída do tecido:

Quando o tecido vier para fora da saída da cinta, siga as setas para passagem correta.

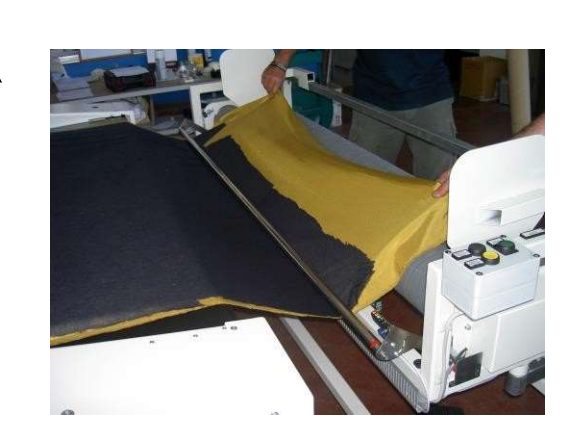

Pare a máquina com pedal:

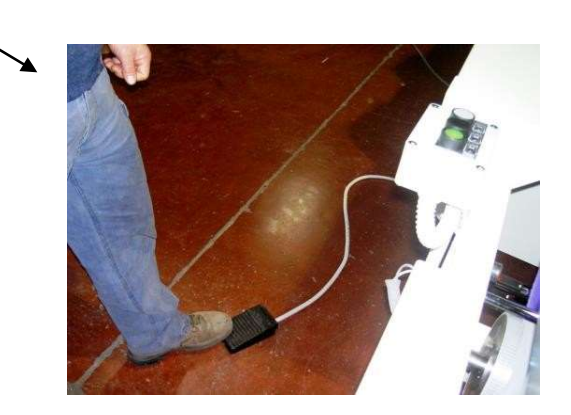

Insira um rolo de papel sobre o tecido:

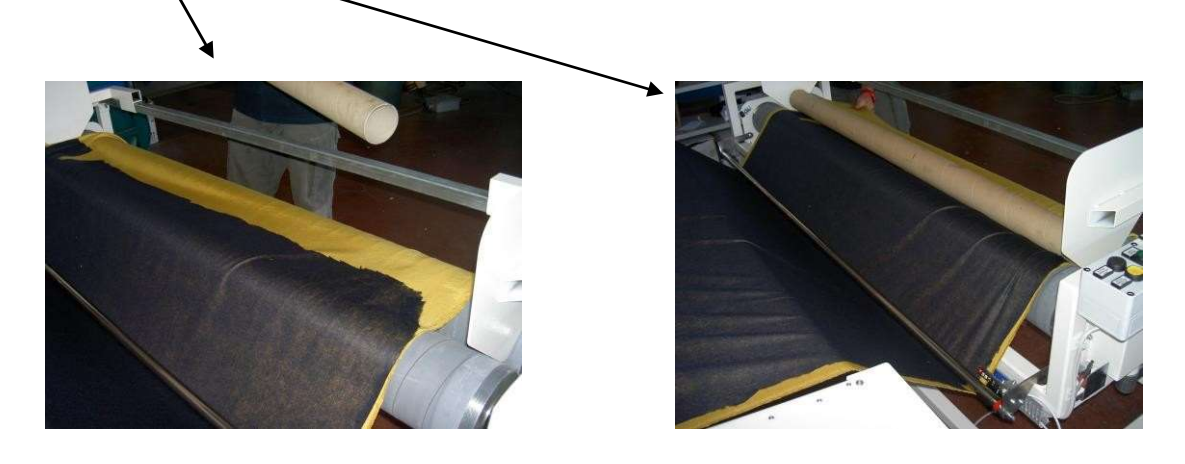

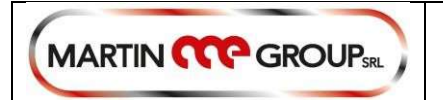

Com os botões, amarelo e preto, os dois rolos para encontrar a posição certa do tecido, uma vez tensionado o tecido, pressione o botão verde e o pedal.

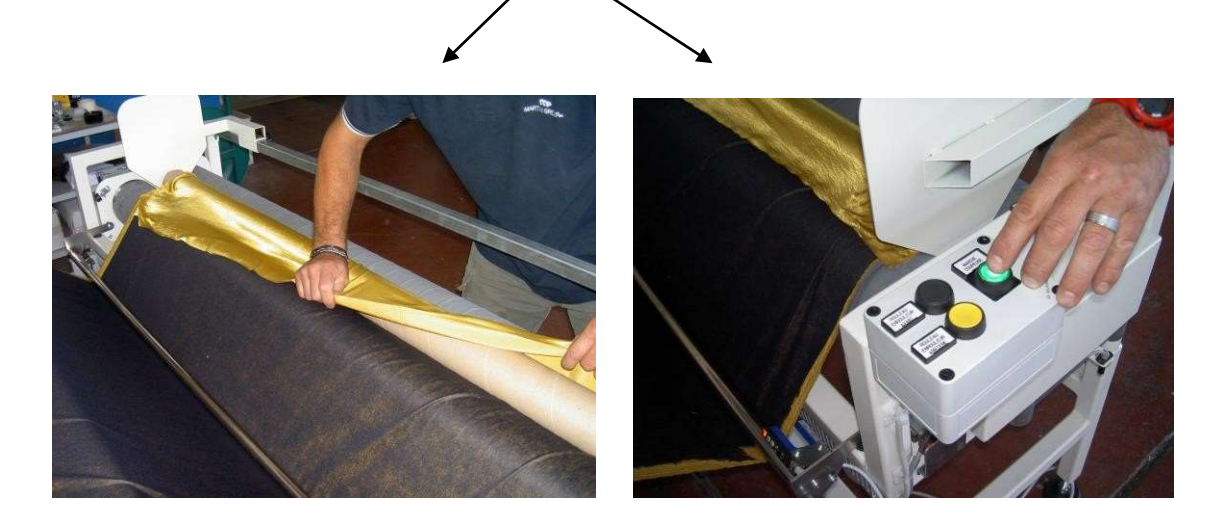

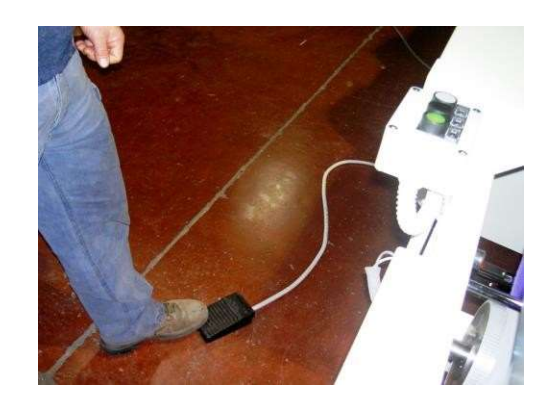

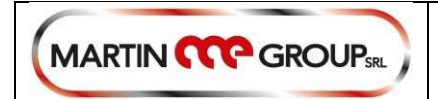

## **CORTE MANUAL / CORTE AUTOMÁTICO**

#### CORTE MANUAL:

Pressione o botão START CUT (INICIAR CORTE) para fazer o corte em qualquer momento que você precisar

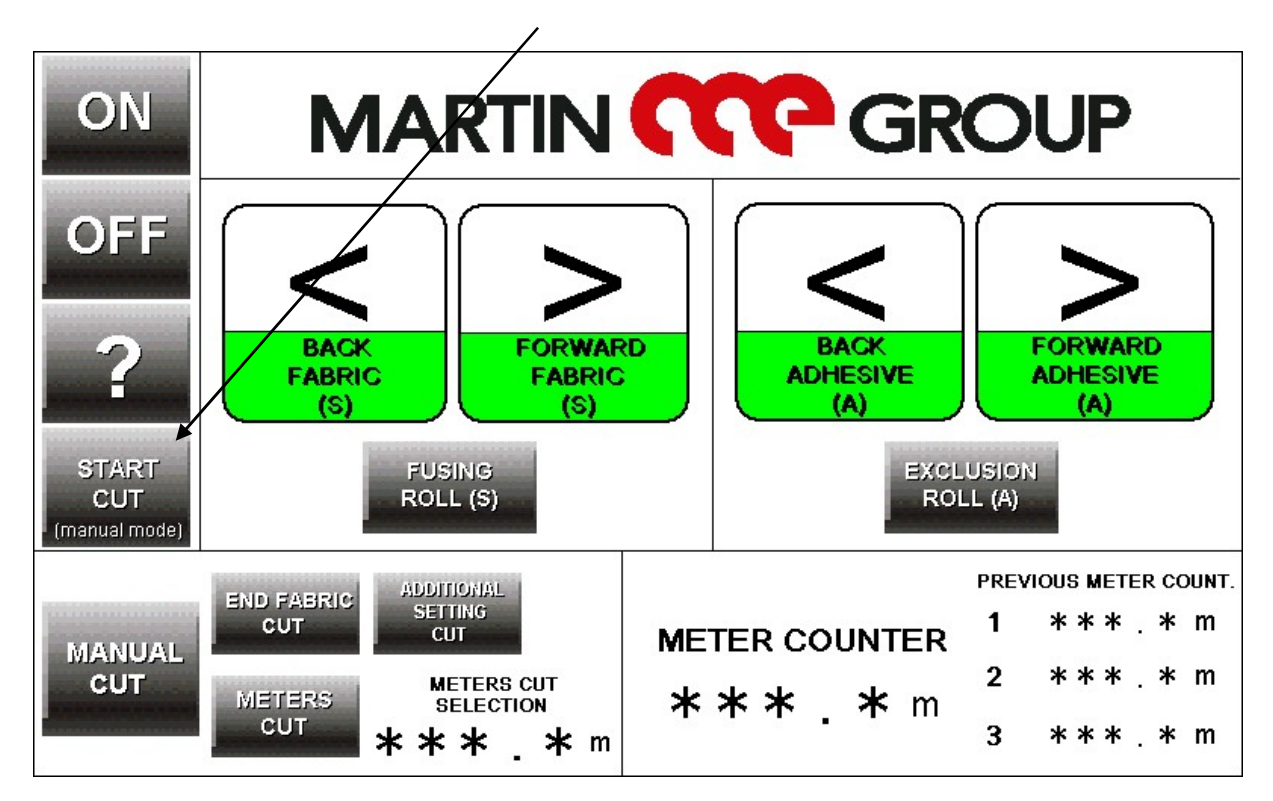

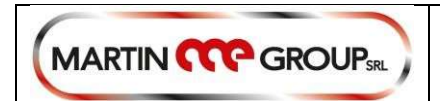

#### CORTE AUTOMÁTICO:

#### Presssione o botão MANUAL CUT (CORTE MANUAL) e irá se tornar AUTOMATIC CUT (CORTE AUTOMÁTICO)

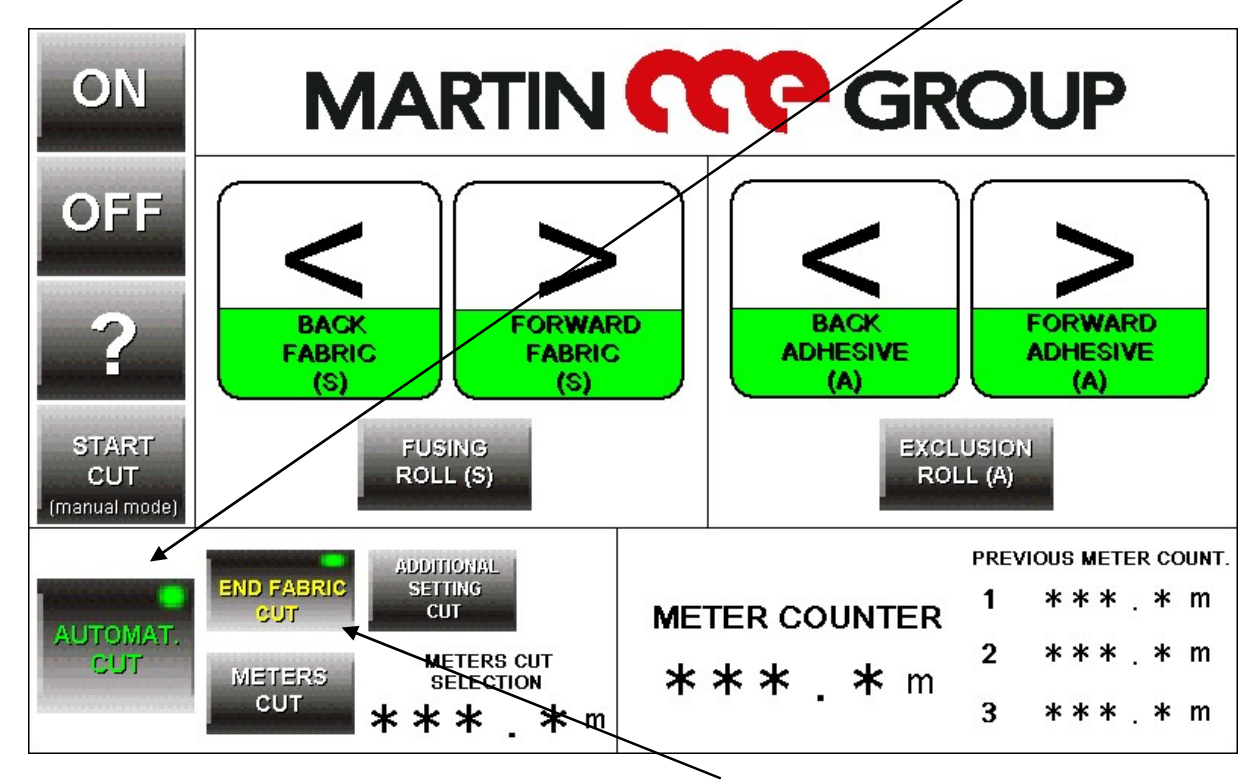

Você pode escolher o corte no fim do tecido ou cortar metros selecionados

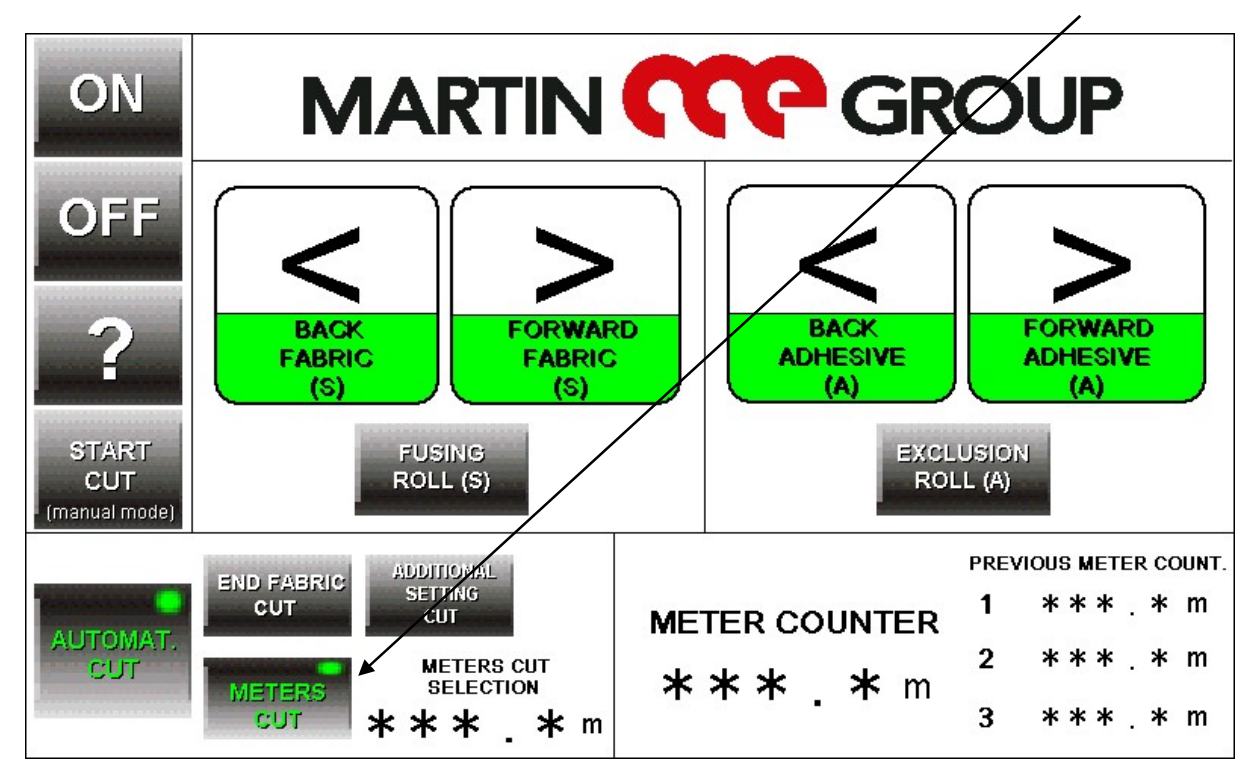

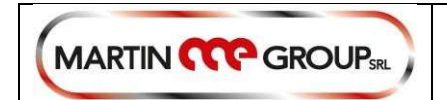

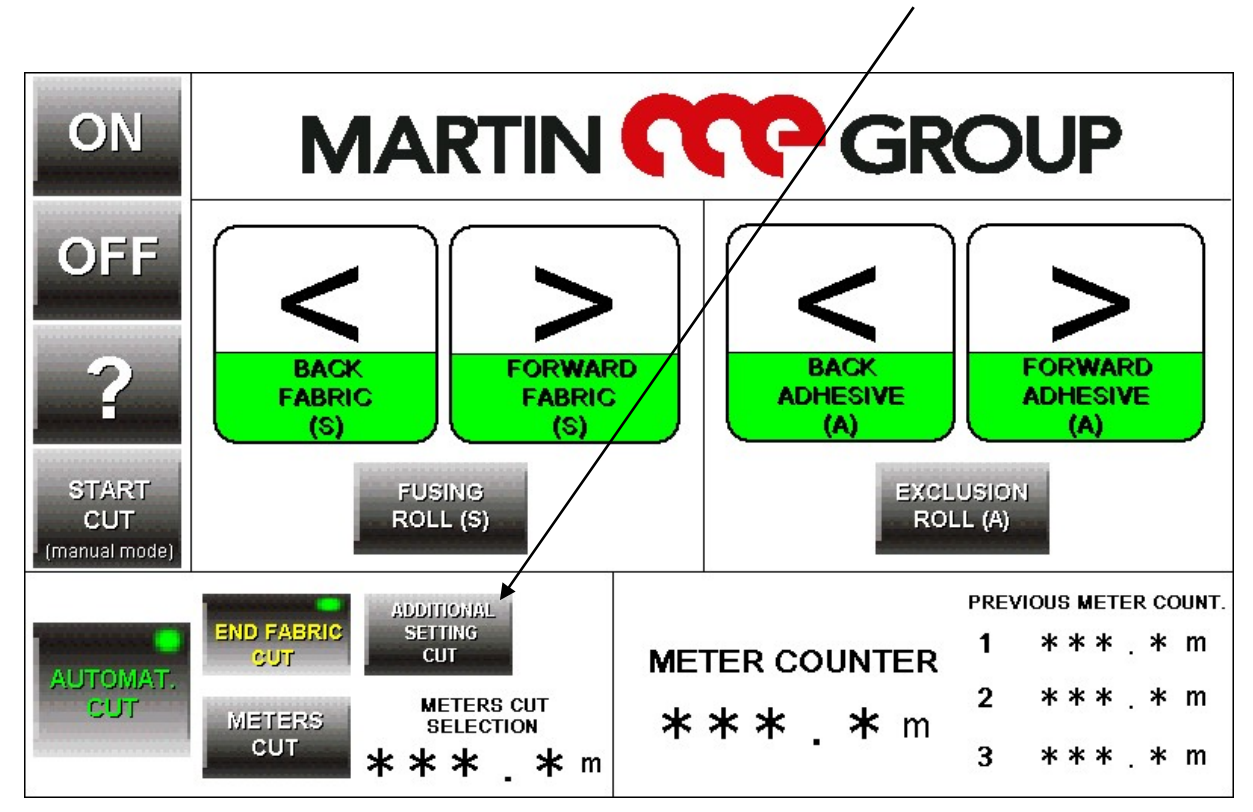

Para o corte no fim do tecido, você tem uma outra regulação adicional

A máquina calcula de forma automática o tempo que passou do fim do tecido para o corte, mas se você quiser ajustar a margem mais ou menos, você tem essa página:

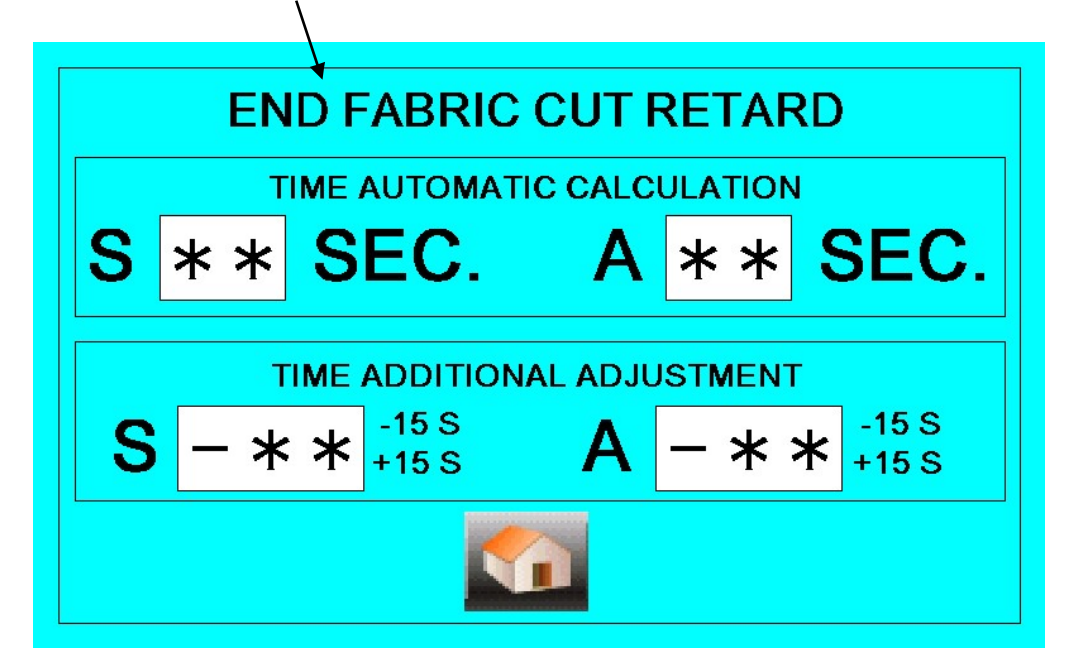

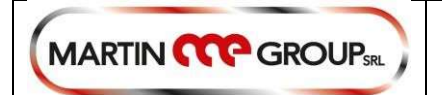

## ALARMES :

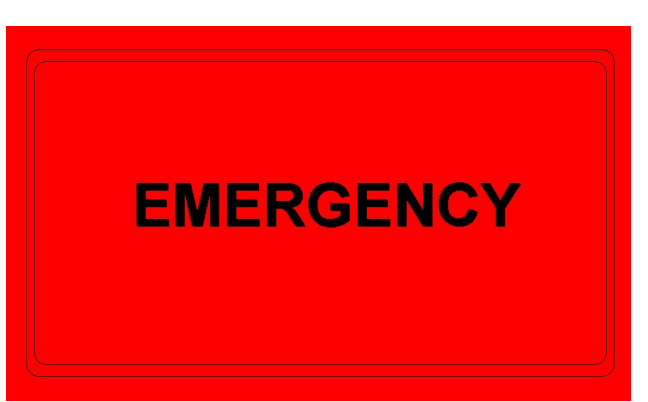

Esta mensagem aparece, se você pressionar um botão de emergência ou se tiver uma falha da unidade de controle de segurança.

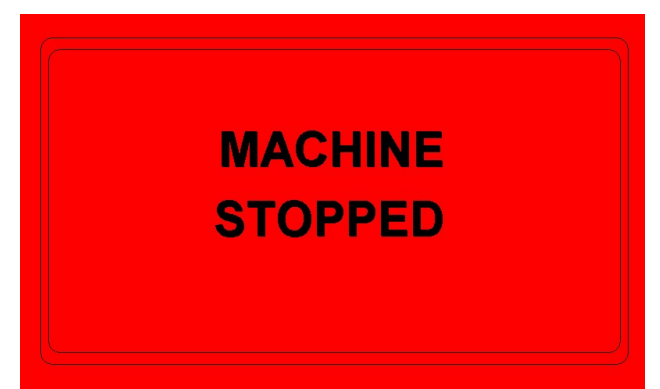

Esta mensagem aparece quando você pressiona o botão ON (LIGAR) e a máquina de fusão é parada.

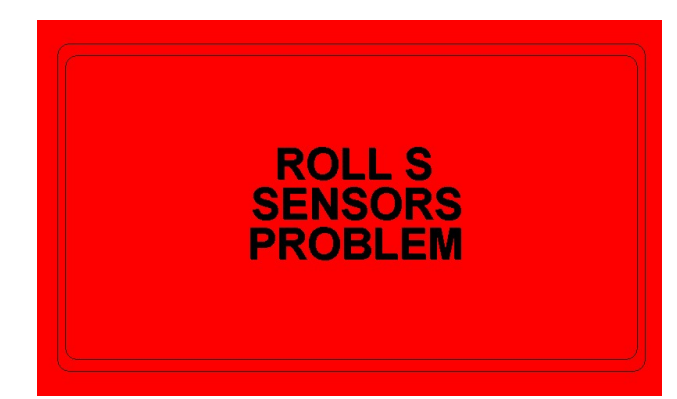

Esta mensagem aparece, se um de dois sensores SMDS-SMSS estiver falhando

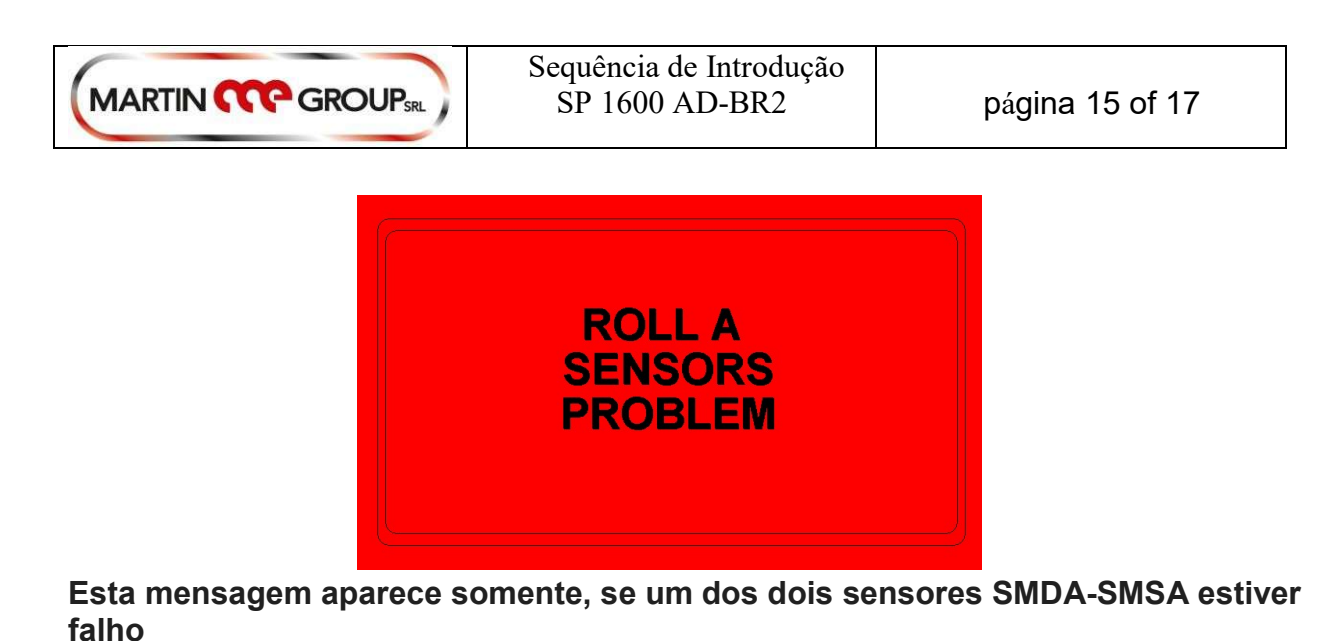

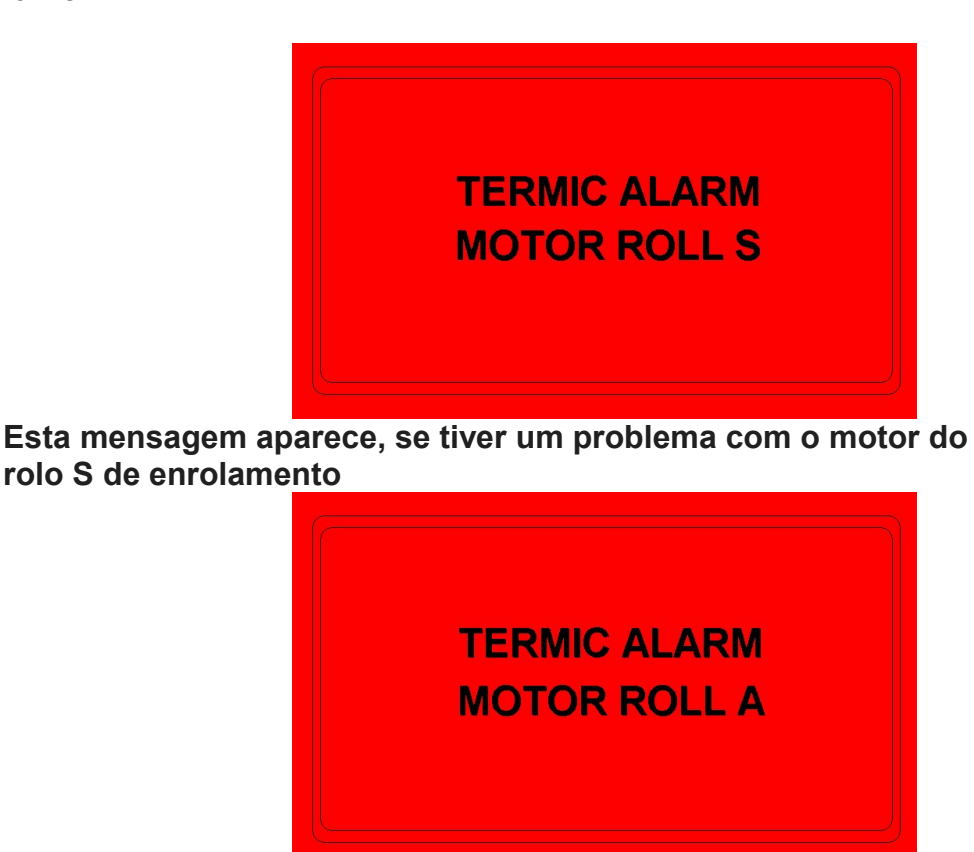

Esta mensagem aparece, se tiver um problema com o motor A de enrolamento

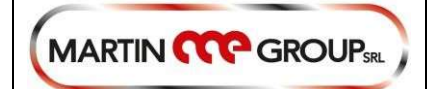

## TERMIC ALARM CONTROLL MOTOR ROLL S

Esta mensagem aparece, se apresentar um problema de controle do rolo do motor S

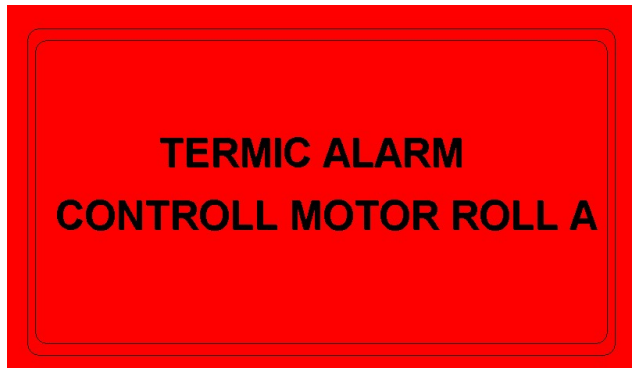

Esta mensagem aparece, se apresentar um problema de controle do rolo do motor A

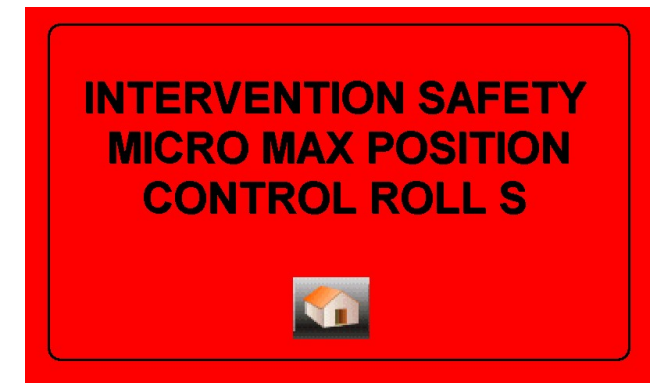

Esta mensagem aparece, se tiver um problema no sistema de controle de movimento para direita para esquerda do rolo S. O sensor mSTP interveio.

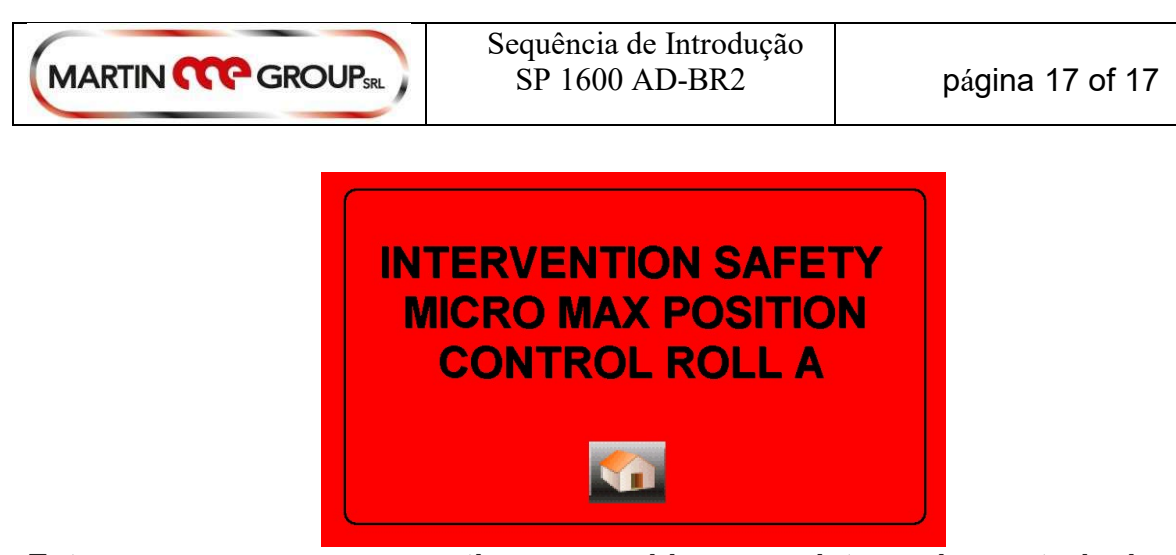

Esta mensagem aparece, se tiver um problema no sistema de controle de movimento para direita para esquerda do rolo A. O sensor mATP interveio.